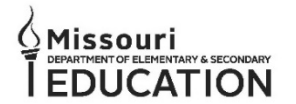

## Submitting an Eligibility Request to Missouri School for the Blind (MSB)

## To Complete an Eligibility Request to Missouri School for the Blind

1. Log into the DESE Applications Sign-in and select Special Education IMACS 2 from the secure access list. (Instructions for giving a user access to Special Education IMACS 2 are at the end of this document.)

| DESE Applica                                                                                                    | tions Sign-in                                                                                                    | Secure Access                                                                                                    |
|----------------------------------------------------------------------------------------------------|----------------------------------------------------------------------------------------------------|----------------------------------------------------------------------------------------------------|
| We Are Here<br>Explore our FAQ to discover helpful features, thotakis, instructions,<br>and answer strugglike<br>Feel like it's impossible to find answers? Don't verry f Vati cut Hey<br>will get you where y<br>III     | to Help!<br>and more IIS a great resource to guididy resolve basic issues<br>read guardense.<br>The boarded in the footer and click Web Application Help. We<br>by need to got | Compliance Plans (Federal and State)<br>Consultant Logs<br>Core Data Collection<br>DESE Applications Security Manager                                                                             |
| Public Applications<br>Annual Report of the County (Dark @<br>Annual Secretary of the Board Report (ASBR) @<br>ePoS 9<br>Missouri Comprehensive Data System (MCDS) @<br>Nonpublic Registration Form @<br>School Frience @ | Username Password Password Password Password Password? Pargot Username? Dort have an account? Create Account                                                                   | Educator Certification System<br>Educator Qualifications<br>Missouri Comprehensive Data System (MCDS)<br>Special Education IMACS 2<br>Surrogate<br>Tiered Monitoring<br>Virtual Learning Platform |

2. From the Home Page of IMACS select the "Eligibility Request MSB/MSD/MSSD" tab.

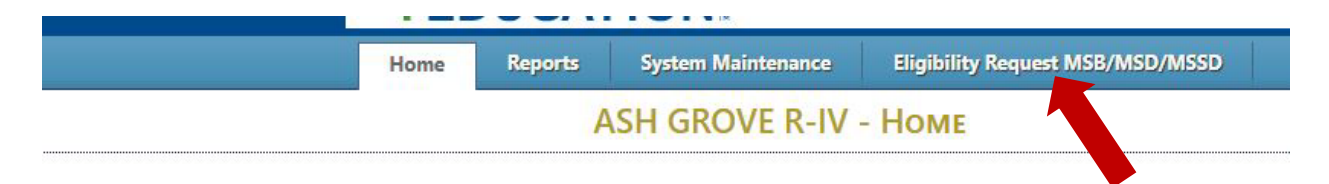

3. Select the "New MSB Eligibility Request" button.

|                              | Home   | Reports  | System Maintenance       | Eligibility Request MSB/MSD/MSSD |
|------------------------------|--------|----------|--------------------------|----------------------------------|
|                              |        |          | SBOP MENU                |                                  |
| e                            |        |          |                          |                                  |
|                              | Se     | ARCH     |                          |                                  |
| 6                            |        | -        |                          | New MSSD Eligibility Request     |
| chool Year: 2024-25          | *      | Status:  | Select Status 🗸          | New MSB Eligibility Request      |
| chool Category: Select Schoo | L 🕶    | Needs At | tention From: All 👻      |                                  |
|                              | Search | Reset    |                          | New MSD Eligibility Request      |
|                              |        |          |                          |                                  |
|                              |        |          | Eligibility Reque        | STS                              |
|                              |        |          | No SBOP submissions were | found                            |

4. Enter in the student information and use the dropdowns to select the correct Placement Category and Disability Category. Then select "Save & Create" to continue.

|                                                     | District View - Matthew Murdock                     |
|-----------------------------------------------------|-----------------------------------------------------|
| ent Info Parent / LEA Contact<br>Guardian Info Info | Uploads Finalize                                    |
| Request Type:                                       | Eligibility Request                                 |
| first Name:                                         | Matthew                                             |
| .ast Name:                                          | Murdock                                             |
| DOB:                                                | 04/16/2016 Age: 8                                   |
| MOSIS Student ID:                                   | 789123                                              |
| Placement Category:                                 | (K-12)-Inside regular class less than 40% of time 🗸 |
| Disability Category:                                | Vision Impairment                                   |

5. After selecting "Save & Create" the buttons will change to "Cancel & Return," "Save & Stay," and "Save & Continue."

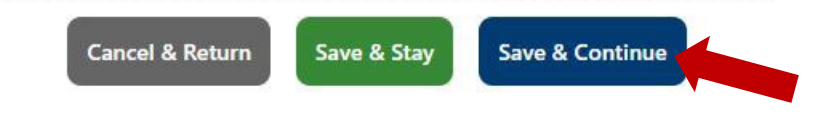

6. Enter the student's parent/guardian information. Select the "same address" check box if the parents have the same address. Select "Save & Continue."

|                                               |                                 | DISTRICT          | View - Matthew Murdock        |                    |                   |
|-----------------------------------------------|---------------------------------|-------------------|-------------------------------|--------------------|-------------------|
| udent Info Parent / LEA (<br>Guardian Info In | Contact<br>nfo Uploads Finalize |                   |                               |                    |                   |
| rent/Guardian 1                               |                                 |                   | Parent/Guardian 2 (Optional)  | Same address? 🗹    |                   |
| Parent/Guardian's First Name:                 | Jack                            |                   | Parent/Guardian's First Name: | Diane              |                   |
| <sup>2</sup> arent/Guardian's Last Name:      | Murdock                         |                   | Parent/Guardian's Last Name:  | Murdock            |                   |
| 'arent/Guardian's Email:                      | jmurdock@hkboxing.com           | example@email.com | Parent/Guardian's Email:      | dmurdock@gmail.com | example@email.com |
| Parent/Guardian's Phone:                      | (314) 892-1479                  |                   | Parent/Guardian's Phone:      | (314) 892-5869     |                   |
|                                               | Street Address                  | 123 Allen St      |                               | Street Address     | 123 Allen St      |
|                                               | City                            | St. Louis         |                               | City               | St. Louis         |
| arent/Guardian's Address:                     | State                           | мо                | Parent/Guardian's Address:    | State              | MO                |
|                                               | Zip Code                        | 65112             |                               | Zip Code           | 65112             |
|                                               |                                 |                   |                               |                    |                   |

7. Fill out the LEA Contact Information. Select "Save & Continue."

|                                     | anome            | Reports    | System Maintenance | Eligibility Request MSB/MSD/MSSD |
|-------------------------------------|------------------|------------|--------------------|----------------------------------|
|                                     |                  |            |                    | SBOP ELIGIBILITY REQUEST         |
| ome                                 |                  |            |                    |                                  |
|                                     |                  |            |                    | Missouri School for the Blind    |
|                                     |                  |            |                    | District View - Matthew Murdock  |
| dent Info Parent /<br>Guardian Info | LEA Cont<br>Info | act Upload | ls Finalize        |                                  |
| LEA Contact's First Name            | :                | L          |                    |                                  |
| LEA Contact's Last Name             | :                |            |                    |                                  |
| LEA Contact's Email:                |                  |            |                    | example@email.com                |
|                                     |                  |            |                    |                                  |

8. The "Requested" uploads are required for the submission of the Eligibility Request. Add these uploads by selecting the pencil icon in the "Action" column for each upload. If you need to submit documents in addition to the required documents, select the green arrow icon next to "New Upload."

|                                                                                    |                                                                                                    | DISTRICT V      | IEW - MATTHEW MU             | RDOCK       |                           |                          |            |
|------------------------------------------------------------------------------------|----------------------------------------------------------------------------------------------------|-----------------|------------------------------|-------------|---------------------------|--------------------------|------------|
| Student Info Parent / LEA Contact Uploads Fir<br>Guardian Info Info                | nalize                                                                                                    |                 |                              |             |                           |                          |            |
| SBOP Uploads                                                                       |                                                                                                    |                 |                              |             |                           |                          |            |
| New Uplead                                                                         |                                                                                                    |                 |                              | F           | ilter By: Select a Status | Upload Type: Select an U | nload Tv   |
| Unew opioad                                                                        |                                                                                                    |                 |                              |             |                           |                          | DIOUGU ITE |
| View opicad                                                                        |                                                                                                    |                 | SBOP Uploads                 |             |                           | opicite (jpt)            | blodd Ty   |
| Upload Title                                                                       | Status                                                                                                    | Date Uploaded V | SBOP Uploads Date Updated    | Uploaded By | LEA Comment               | MSB Comment              | Ac         |
| Upload Title                                                                       | <u>Status</u><br>Requested                                                                                 | Date Uploaded   | SBOP Uploads Date Updated    | Uploaded By | LEA Comment               | MSB Comment              | Ac         |
| Upload Title<br>IEP<br>Evaluation Report                                           | Status<br>Requested<br>Requested                                                                           | Date Uploaded ¥ | SBOP Uploads Date Updated    | Uploaded By | LEA Comment               | MSB Comment              | Ac         |
| Upload Title IEP Evaluation Report Justification of Placement                      | Status<br>Requested<br>Requested<br>Requested                                                              | Date Uploaded 🔻 | SBOP Uploads Date Updated    | Uploaded By | LEA Comment               | MSB Comment              | A          |
| Upload Title IEP Evaluation Report Justification of Placement Immunization Records | Status           Requested           Requested           Requested           Requested           Requested | Date Uploaded 🔻 | SBOP Uploads<br>Date Updated | Uploaded By | LEA Comment               | MSB Comment              | Ac         |

9. A pop-up box will appear, put the title of the document, add a comment if necessary, and select the correct document by clicking the "choose file" button. When this is completed select "Save."

| Upload Type    | IEP                        |  |
|----------------|----------------------------|--|
| Upload Title   | IEP                        |  |
| Request Status | Requested                  |  |
| LEA Comment    |                            |  |
| MSB Comment    |                            |  |
| Upload File    | Choose File No file chosen |  |

10. The status of the upload will change. Any comments made can be seen by hovering over the paper icon under the LEA Comment column. Edits to the upload can be made by selecting the pencil icon in the Action column. When completed with uploads select "Save & Continue."

|                            | SBOP Uploads |                          |                          |               |             |  |  |
|----------------------------|--------------|--------------------------|--------------------------|---------------|-------------|--|--|
| Upload Title               | Status       | Date Uploaded            | Date Updated 🔻           | Uploaded By   | LEA Comment |  |  |
| Eye Report                 | Submitted    | 12/17/2024 1:53:36<br>PM | 12/17/2024 1:53:36<br>PM | JONES, SHARON |             |  |  |
| Immunization Records       | Submitted    | 12/17/2024 1:53:28<br>PM | 12/17/2024 1:53:28<br>PM | JONES, SHARON |             |  |  |
| Justification of Placement | Submitted    | 12/17/2024 1:53:18<br>PM | 12/17/2024 1:53:18<br>PM | JONES, SHARON |             |  |  |
| Evaluation Report          | Submitted    | 12/17/2024 1:53:10<br>PM | 12/17/2024 1:53:10<br>PM | JONES, SHARON |             |  |  |
| IEP                        | Submitted    | 12/17/2024 1:52:49<br>PM | 12/17/2024 1:52:49<br>PM | JONES, SHARON |             |  |  |

- 11. On the finalize page there are options to "Cancel and& Return," "Save & Stay," and "Submit."
  - a. "Cancel & Return" will send you to the SBOP Home screen.
  - b. "Save & Stay" will keep all your progress and keep the eligibility request open.
  - c. "Submit" will send the eligibility request to MSB for review and processing, and the status will change to "Submitted."

Once submitted no edits can be made to the request unless it is sent back to you from MSB.

|                                                                                  | SBOP ELIGIBILITY REQUEST        |                    |
|----------------------------------------------------------------------------------|---------------------------------|--------------------|
| ≈ SBOP Home                                                                      | Missouri School for the Blind   | Status: In Progres |
|                                                                                  | DISTRICT VIEW - MATTHEW MURDOCK |                    |
| Student Info Parent / LEA Contact Assessments Assignment Uploads Reports Uploads | Finalize                        |                    |
|                                                                                  | Submit                          |                    |
|                                                                                  |                                 |                    |
|                                                                                  | Cancel & Return Save & Stay     |                    |
|                                                                                  |                                 |                    |

12. On the SBOP home page the student is on the Eligibility Requests list.

|                 |            | ELIGIBILITY     | Requests  |                      |    |      |
|-----------------|------------|-----------------|-----------|----------------------|----|------|
| Name 🔺          | DOB        | Submission Date | Status    | Needs Attention From | Ac | tion |
| Barbara Gordon  | 09/22/2015 | 12/17/2024      | Submitted | MSSD                 | Q  | *    |
| Kara Kent       | 09/22/2016 | 12/17/2024      | Withdrawn | N/A                  | ۹  |      |
| Matthew Murdock | 04/16/2016 | 12/17/2024      | Submitted | MSB                  | Q  | *    |

- a. To view or edit a request, select the magnifying glass icon under the Action column.
- b. To withdraw a request, select the red person icon with the slash through it. If a request is withdrawn, it cannot be re-submitted.
- c. To delete an eligibility request you must withdraw the request and then select the trashcan icon to delete. A request should only be deleted if it was entered in error.

|                 |            | ELIGIBILITY     | REQUESTS  |                      |        |
|-----------------|------------|-----------------|-----------|----------------------|--------|
| Name 🔺          | DOB        | Submission Date | Status    | Needs Attention From | Action |
| Barbara Gordon  | 09/22/2015 | 12/17/2024      | Submitted | MSSD                 | ۹ 🗶    |
| Matthew Murdock | 04/16/2016 | 12/17/2024      | Withdrawn | N/A                  | ۹ 📋    |

## To Give User Access to Special Education IMACS 2.0

- 1. Give the user who will be submitting the eligibility request access to IMACS 2.0 in DESE Applications Security Manager
- 2. The District Security Manager logs into DESE Applications System

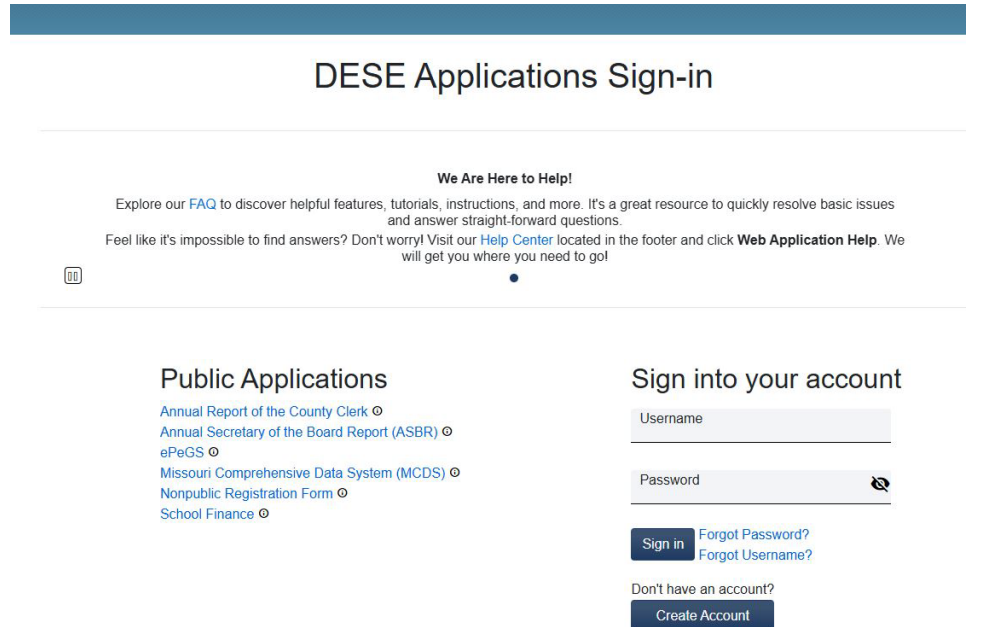

3. Select DESE Applications Security Manager from the "Secure Access" list

| Secure Access                             |
|-------------------------------------------|
| Compliance Plans (Federal and State)      |
| Consultant Logs                           |
| Core Data Collection                      |
| DESE Applications Security Manager        |
| Educator Certification System             |
| Educator Qualifications                   |
| Missouri Comprehensive Data System (MCDS) |
| Special Education IMACS 2                 |
| Surrogate                                 |
| Tiered Monitoring                         |
| Virtual Learning Platform                 |

4. Search for the user on the "User Search" page.

|               | User Searc | h            |
|---------------|------------|--------------|
| earch         |            |              |
| Username      |            | Email        |
| First Name    |            | Last Name    |
| Date of Birth |            | Status       |
| Search        |            | Clear Search |

5. Select "Edit User Access"

|                                                               | Username | First Name | Last Name | Date of Birth | Primary Email  | Status | Educator Id |
|---------------------------------------------------------------|----------|------------|-----------|---------------|----------------|--------|-------------|
| Edit User Information<br>Edit User Access<br>View User Access | bwayne   | Bruce      | Wayne     | 3/30/1989     | bat***@***.*** | Active | 193927      |

6. Scroll to Special Education IMACS 2, and select "User Access," and save.

| cial Education IMACS 2 | ^ |
|------------------------|---|
|                        |   |